### Wandern mit GPS-Unterstützung

Was ist GPS?

Der korrekte Name ist NAVSTAR-GPS Navigational Satellite Timing and Ranging – Global Positioning System Verwendet wird nur die Kurzform - GPS bezeichnet das Bestimmen des Aufenthaltsortes auf der Erdoberfläche

#### Entstehung und Geschichte von GPS

- Entwickelt ab 1965 vom US-Militär
- erster Satellit 1978 ins Weltall geschossen
- Flughöhe der Satelliten etwa bei 20200 Km
- koreanisches Flugzeug am 1. September 1983 abgeschossen
- am 16. September 1983 Freigabe zur zivilen Nutzung erteilt
- künstlich verschlechtert mit Fehlern von 100 Metern und mehr
- seit 2. Mai 2000 ohne Fehler nutzbar

### Entstehung und Geschichte von GPS

September 2005 erster Satellit mit zweite zivile Frequenz Mai 2010 weiter verbessert genauere Uhren = bessere Genauigkeit

4. Generation ist im Planung (wegen Rückschlägen seit 2012, soll Anfang 2018 starten)

Stand Februar 2016 waren 72 Satelliten bekannt 24 Stück immer im Einsatz (Anzahl soll auf 33 Stück erhöht werden) der Rest ist Reserve oder schon abgeschaltet

# Wie funktioniert GPS und A-GPS?

#### GPS

Das Signal vom Satelliten enthält die Kennung und Zeitsignal

Aus mindestens 3 Signalen wird durch Triangulation die Position errechnet

mit einem vierten Signal wird die Höhe errechnet

Weitere Signale erhöhen die Genauigkeit der Daten

### Wie funktioniert GPS und A-GPS?

#### A-GPS

gleiche Technik wie GPS und zusätzlich noch Einsatz von Bodenstadtionen (Funkmasten der Mobilfunknetze, Radiostationen) Was ist GPS-Routing und GPS-Tracking?

**GPS-Routing** 

beim GPS-Routing wird eine Strecke nur aufgezeichnet und später am PC nachbearbeitet

### Was ist GPS-Routing und GPS-Tracking?

GPS-Tracking

Beim GPS-Tracking wird die Strecke aufgezeichnet und gesendet (Paketverfolgung, Zugradar)

Das GPS-Tracking wird zur Ortung verwendet (Haustiere, alte Menschen, Fahrzeuge)

GPS-Tracking ist immer kostenpflichtig und wird über Mobilfunk oder APRS (Amateurfunk)

aprs.fi movebank.org

Geräte

Smartphone mit GPS-Empfänger

Outdoor Navigationsgeräte (GPS Handhelp)

Garmin od. Falk speziell wasserdicht stoß sicher

GPS-Datenlogger (GPS-Maus) zeichnen das GPS-Signal auf

Software Auswahl

es sollte spezialisierte Software für die Outdoor-Navigation verwendet werden

Oruxmaps – spanischer Entwickler wird von einer Community gepflegt

Locus – tschechische Firma

wird verkauft bei Google Play

Funktionsumpfang ist fast gleich – Unterschied nur in der Bedienung

**Online-Karten** 

bei Oruxmaps gibt es eine Weltkarte eine Internetverbindung wird immer benötigt

Offline-Karten download bei

www.openandromaps.org

www.freizeitkarte-osm.de

Karten selber erstellen mit Hilfe des Mobile Atlas Creator download bei MOBAC

zip-Datei entpacken

Linux-User öffnen die Datei start.sh in der Konsole Mac-User öffnen die Datei start.sh in einem Terminal Windows-User öffnen die Datei Mobile\_Atlas\_Creator.exe

- kurze Anleitung
- Programm starten
- Name für die Karte vergeben
- Format auswählen (Oruxmaps Sqlite)
- Map Source auswählen z. Bsp. HikeBikeMap.de
- Karte zoomen und zentrieren
- Kartenausschnitt auswählen und rot markieren
- Zoom Levels auswählen

- wenn der Zoom auf Stufe 11 steht dann ab Zoom-Level 10 nach oben alle Stufen auswählen
- bei Atlas Content "Add Selection" aktivieren und Doppelklick auf den Kartennamen
- alle gewählten Zoom Levels müssen im Ausklappmenü erscheinen
- Finale "Create Atlas" der Vorgang dauert 2 bis 4 Stunden je nach Kartengröße
- Danach Kontrolle der Dateien durch öffnen "Open Atlas Folder"
- Der Ordner Layer muss jetzt auf das Endgerät übertragen werden,
- in den Ordner für die Kartendaten (Standard ... /Mapfiles)

### Oruxmaps vorstellen und installieren

Installieren von Oruxmaps auf dem Endgerät (Android)

Software download bei www.oruxmaps.com

öffnen der apk-Datei und App installieren, danach kann sie gelöscht werden dem Einrichtungsassistenten folgen und abschließen

Landkarten downloaden und einrichten

Zusatzdaten (Poi's und Kartenstyle) downloaden und einrichten

Das Menü lässt sich vom linken Rand einblenden

# Nachbearbeitung der gpx-Dateien

Die Nachbearbeitung der aufgezeichneten gpx Daten können mit GPSPrune erfolgen download bei

GPSPrune

## Routenplanung

Die Routenplanung erfolgt im Web-Browser

www.wanderreitkarte.de www.gpsies.com

Route planen und lokal speichern kopieren der gpx-Daten in das Routen-Verzeichnis in Oruxmaps auf dem Endgerät

# **Tips und Tricks**

deutsche Handbuch und Anleitung Handbuch Version 6

Videos bei YouTube von bikeraylights

# **Tips und Tricks**

Tips:

Zeit und Wege Intervall richtig setzen

Fußgänger 100 Meter laufen und Zeit durch 30 teilen Zeit-Intervall

Wege-Intervall auf 10 bis 20 Meter einstellen

Radfahrer Zeit-Intervall 2 Sekunden Wege-Intervall 10 Meter einstellen

# **Tips und Tricks**

Übersicht in der Datenstruktur geplante Routen und aufgezeichnete Routen nicht im selben Ordner speichern Letzter Tip für heute

# habt Spaß

# bleibt gesund

und kommt bald wieder